## インターネットを活用した出願について

令和7年度東京都立中等教育学校及び東京都立中学校(以下「都立中学校」という。)入学者決定では、特別枠募集・一般枠募集において、全ての都立中学校でインターネットを活用した出願を行います。

出願は、出願サイトで情報を入力し、小学校の承認を受け、都立中学校へデータを送信することにより行 います。報告書等の出願書類は、都立中学校が指定する郵便局に特定記録郵便(郵便局留)により提出しま す。

また、受検票は出願サイト上で交付されます。各自でダウンロードして印刷し、キリトリ線で切り取り、 検査日当日に持参してください。

合格発表については、校内での掲示による発表と、合否照会サイト上での個別の合否照会を行います。

入学考査料の支払方法は、出願サイト上での決済(クレジットカード、コンビニエンスストアでの支払い 又は Pay-easy による決済)又は納付書による支払いのどちらかを選択します。

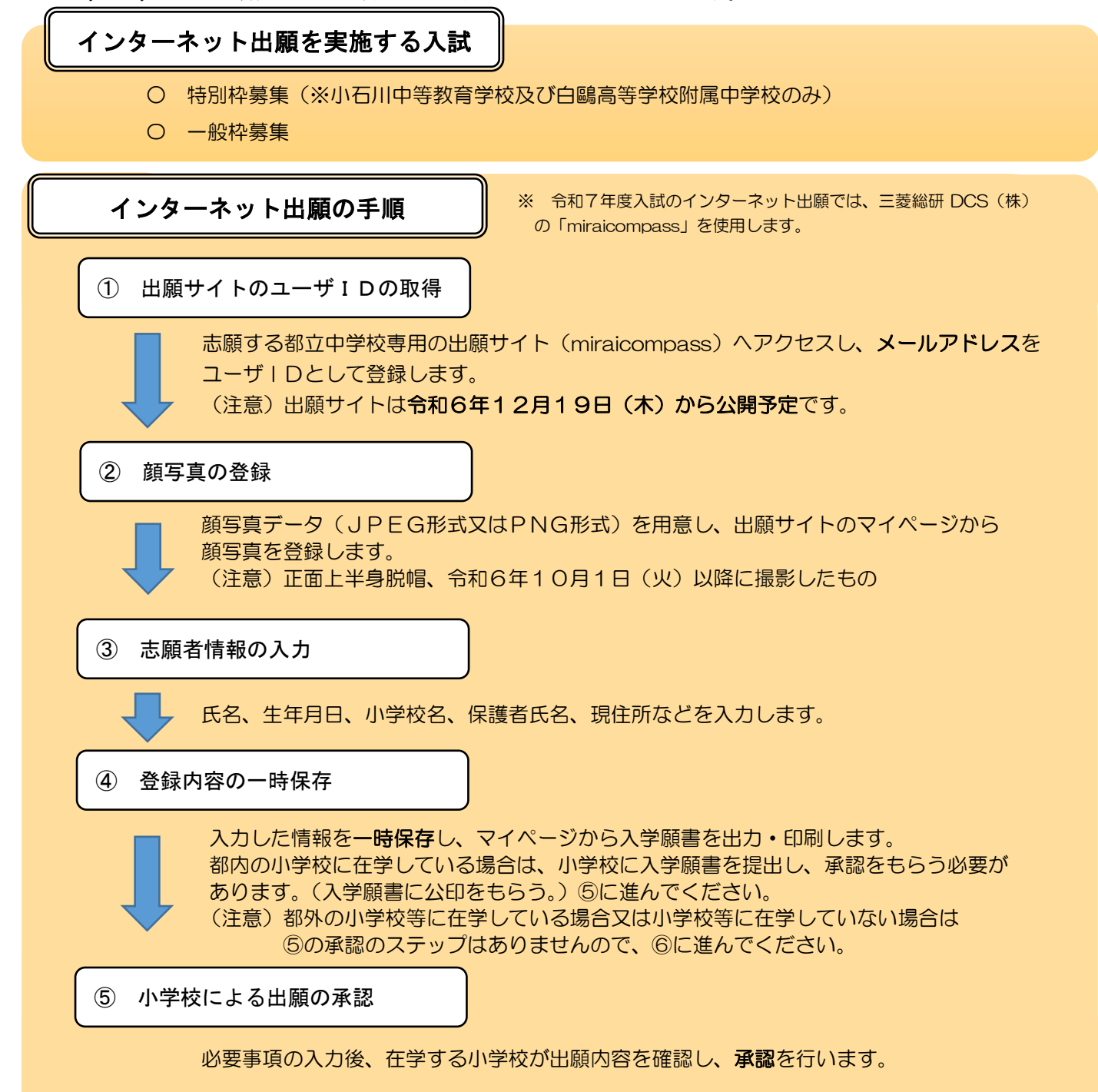

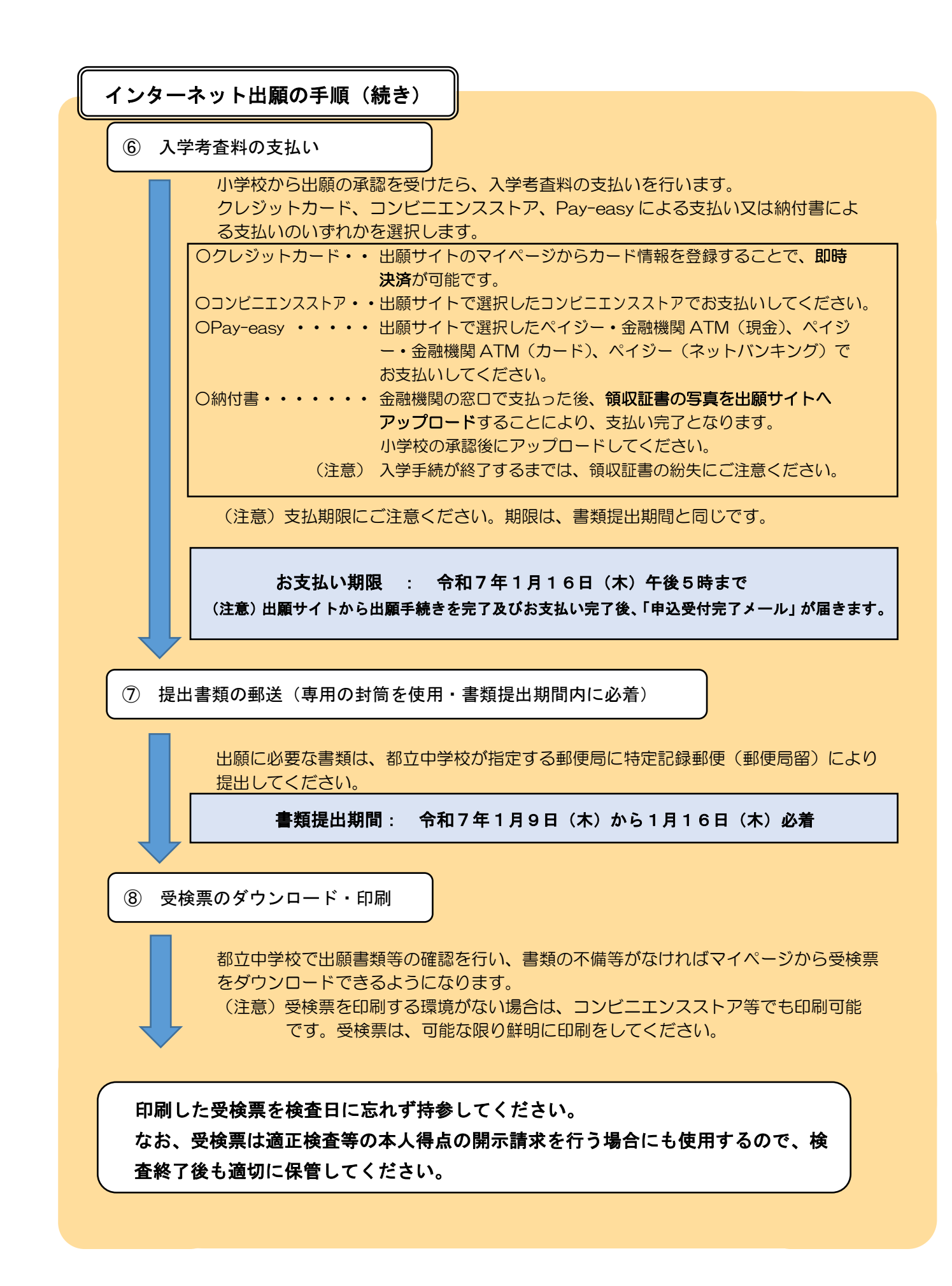

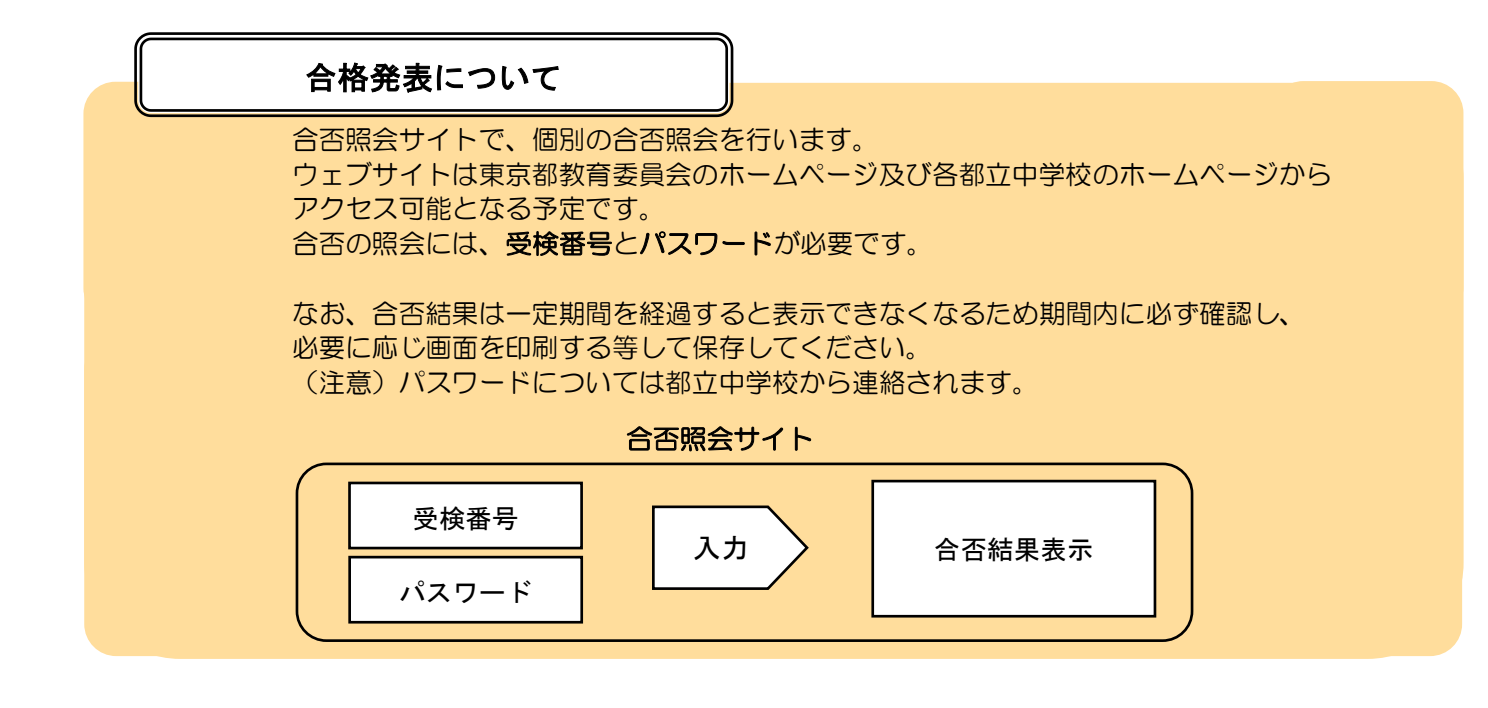